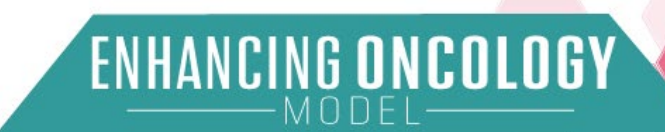

# ENHANCING ONCOLOGY MODEL (EOM) APPLICATION PORTAL

Physician Group Practice (PGP) User Guide

June 24, 2024

Prepared by: Centers for Medicare & Medicaid Services Center for Medicare & Medicaid Innovation

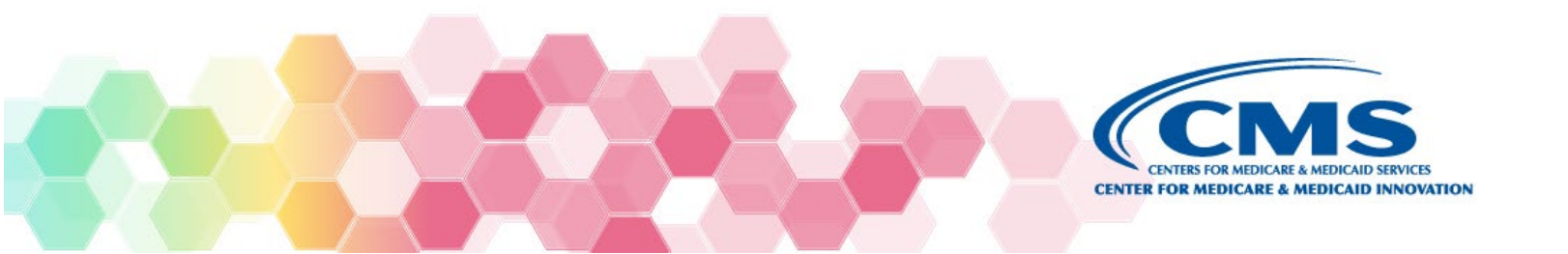

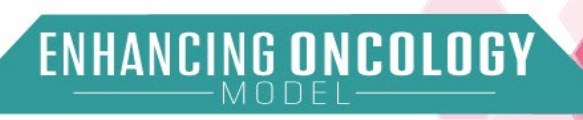

## Contents

| Cor | ntents |         |                                                   | 2  |
|-----|--------|---------|---------------------------------------------------|----|
| 1.  | Overv  | view .  |                                                   | 4  |
| 2.  | Getti  | ng St   | arted                                             | 4  |
| 2   | 2.1.   | Appl    | ication Access Time-Out                           | 5  |
| 2   | 2.2.   | Trou    | bleshooting & Support                             | 5  |
| 2   | 2.3.   | Erro    | r Messages                                        | 5  |
| 3.  | Regis  | stratio | on                                                | 5  |
| 3   | 3.1.   | New     | User Registration                                 | 6  |
|     | 3.1.1  |         | New User Registration (No CMS IDM Account)        | 6  |
|     | 3.1.2  | 2.      | New User Registration (With CMS IDM Account)      | 9  |
| 3   | 3.2.   | Exist   | ting User Registration                            | 10 |
|     | 3.2.1  |         | Existing User Registration (No CMS IDM Account)   | 10 |
|     | 3.2.2  | 2.      | Existing User Registration (With CMS IDM Account) | 11 |
| 4.  | Pass   | word    |                                                   | 12 |
| Z   | l.1.   | Rese    | et Password                                       | 12 |
| Z   | l.2.   | Char    | nge Password                                      |    |
| Z   | I.3.   | Unlo    | ck CMS IDM Account                                | 13 |
| Z   | I.4.   | Mult    | i Factor Authentication (MFA)                     | 13 |
| 5.  | Logir  | n to th | ne Application Portal                             | 14 |
| 5   | 5.1.   | Syste   | em Organization and Navigation                    | 14 |
| 6.  | Using  | g the   | System                                            | 15 |
| 6   | 6.1.   | Hom     | ne Page                                           | 15 |
|     | 6.1.1  |         | Start a New Application                           | 16 |
| 6   | 6.2.   | Com     | plete Profile                                     | 16 |
|     | 6.2.1  |         | Organizational Information Page                   | 16 |
|     | 6.2.2  | 2.      | Contact Information Page                          |    |
| 6   | 6.3.   | Com     | plete Application                                 | 21 |
|     | 6.3.1  |         | PGP Profile Information                           | 21 |
|     | 6.3.2  | 2.      | PGP Information                                   | 22 |

| 6.3.3.         | Pooling with EOM Participants           | 24 |
|----------------|-----------------------------------------|----|
| 6.3.4.         | Care Partner Information                | 26 |
| 6.3.5.         | Incorporation and Licensure             | 27 |
| 6.3.6.         | Disclosure                              | 28 |
| 6.3.7.         | Narratives                              | 31 |
| 6.4. Cert      | ify & Submit Page                       | 31 |
| 6.4.1.         | Download PDF on Application Detail Page | 32 |
| Appendix A: Ac | ronyms                                  | 33 |

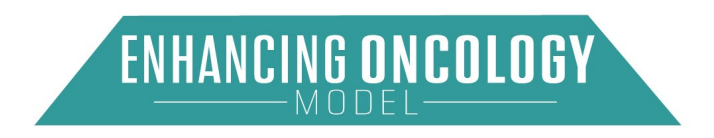

## 1. Overview

This guide provides a step-by-step guide to help applicants apply to the CMS Innovation Center's Enhancing Oncology Model (EOM). This step-by-step guide is specifically for applications for a second cohort of EOM participants and EOM payers.

To apply to participate in EOM, applicants must submit their applications using the EOM Request for Application (RFA) Portal at <u>https://app.innovation.cms.gov/EOM</u>. Submission of the PDF version of this application will not be accepted. **The EOM RFA Application Portal opens on July 1, 2024, and all EOM applications must be submitted by 11:59 PM ET on September 16, 2024.** CMS may not review applications submitted after the deadline.

The second cohort will begin participation in EOM on July 1, 2025, and end on June 30, 2030. CMS wanted to provide adequate time for the second cohort to prepare for model implementation, including time to review historical claims data and the participation agreement.

The model performance period for the first cohort began on July 1, 2023, and will end June 30, 2030, which is a two-year extension from the original end date of June 30, 2028. The full model test, spanning the first and second cohorts, is July 1, 2023, to June 30, 2030. Refer to the RFA for additional information about EOM.

EOM is a voluntary model test that is national in scope and is designed to test care transformation, quality improvement, and financial and performance accountability for episodes of care surrounding cancer treatment administration to cancer patients.

CMS envisions that this voluntary model will improve quality and reduce costs because its payment methodology is aligned with care quality, and because EOM participants will have significant opportunities to redesign care and improve the quality of care furnished to beneficiaries receiving care for certain cancers.

For questions regarding EOM or the EOM application process, email EOM@cms.hhs.gov.

## 2. Getting Started

This guide provides the information necessary for users to access the Application Portal for a CMMI Model. For questions on gaining access to this site, please contact <u>CMMIForceSupport@cms.hhs.gov</u> or call 1-888-734-6433.

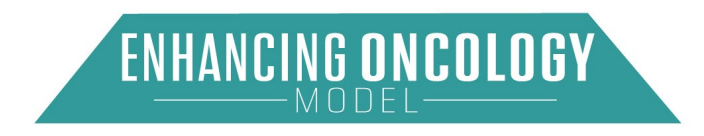

## 2.1. Application Access Time-Out

There is no auto-save function. **Save your updates** before navigating away from the browser window. The system will time out after thirty minutes of inactivity.

## 2.2. Troubleshooting & Support

Please contact the CMMI Salesforce Help Desk at 1-888-734-6433, option 5, or email <u>CMMIForceSupport@cms.hhs.gov</u> for technical support. If you are using Internet Explorer (IE), please make sure the browser is IE 11 or higher before attempting to navigate through this site. Salesforce does not support prior versions of IE.

## 2.3. Error Messages

**Note:** The Submit function is not available until the information entry on the page is complete. If any required information is missing from the application, the submission will not be completed, and a list of missing information will display under "Application Checklist" along with a bar that indicates how much information has been completed. "Application Checklist" is displayed at the top of the application window. The underlined text in the error messages are links to the page where the required information is missing.

Once you have reconciled the error messages, remember to **"Save"** before proceeding and return to the Certify and Submit page.

## 3. Registration

Before you can apply for EOM, you are required to register for access to the EOM Application portal. Enter the following address into your web browser: <u>https://app.innovation.cms.gov/EOM</u>. You will see the EOM Application portal login page.

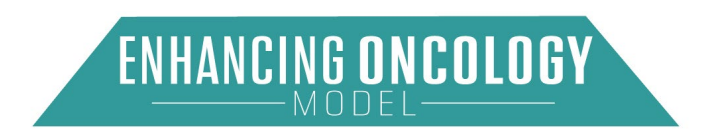

Figure 1: Application Login Page

| Centers for Medicare & Medicaid Services |
|------------------------------------------|
|                                          |
| Enhancing Oncology Model                 |
| CMS IDM Username                         |
|                                          |
|                                          |
| CMS IDM Password                         |
|                                          |
| ✓ Remember me                            |
| Log In                                   |
| OR                                       |
| New User Registration                    |
| Existing User Verification               |
| Need help signing in?                    |

## 3.1. New User Registration

Select the **"New User Registration"** button if this is your first-time requesting access to a CMMI application. If you are an existing user, refer to section 3.2.

## 3.1.1. New User Registration (No CMS IDM Account)

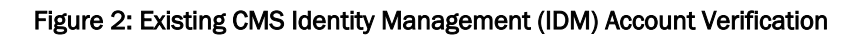

| CMS.gov<br>Existing CMS Identity Management (IDM) Account Verifi                                                                   | ication                                                                                                    |
|----------------------------------------------------------------------------------------------------|----------------------------------------------------------------------------------------------------|
| *Do you have an existing CMS Identity Management (IDM) account? <u>Not sure? Click to verify</u> Yes No Idon't know Cancel Next >> | Help Links If you already have access to: <u>https://portal.cms.gov/</u> (ex. OCM data registry) or <u>https://harp.qualitynet.org/login/login</u> (ex. QPP), please use these credentials to access your account. |
| Please DO NOT refresh the browser / tab during registration process.                                                               |                                                                                                    |

As a new user attempting to access the Salesforce Application Portal, select **"No"** and then select the **"Next"** button to continue. If you are a new user to the Application Portal, but already have a CMS IDM account, refer to section 3.1.2.

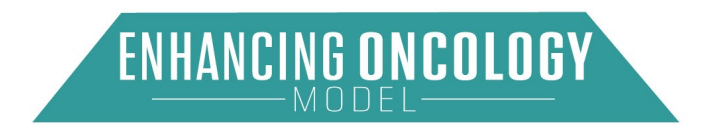

| Figure 3: Existing CMS identity management (IDM) Account Registration |
|-----------------------------------------------------------------------|
|                                                                       |
|                                                                       |

2. Eviating OMO Identity Management (IDM) Assessed Degistration

| * Create New Username for CMS-IDM 0 | Username Requirements                                                                                                    |
|-------------------------------------|----------------------------------------------------------------------------------------------------|
| Create New Username for CMS-IDM     | <ul> <li>Username must be between 6 and 70 characters</li> </ul>                                                                          |
| * Legal First Name                  | <ul> <li>Username must start and end with an alphanumeric character (e.g. 0-9,<br/>A-Z, a-z)</li> </ul>                                   |
| Legal First Name                    | Username must contain at least one letter (e.g. A-Z, a-z)                                                                                 |
| t logal logt Name                   | Username must not contain 9 consecutive numbers (e.g.                                                                                     |
| Legal Last Name                     | Vision of a 25-93 of 37 IS NULT allowed)     Username must not contain consecutive special characters (e.g. *P@     word* is NOT allowed) |
| *Email Address                      | <ul> <li>Username only supports the following special characters: @,,_</li> </ul>                                                         |
| Email Address                       | <ul> <li>Username must be in email format if special character @ is used</li> </ul>                                                       |

Enter all required field(s) and select "Next".

#### Figure 4: Successful Registration Page

| CMS.gov                                                                                                    |  |  |  |  |  |  |  |
|----------------------------------------------------------------------------------------------------|--|--|--|--|--|--|--|
| Thank you for registering with CMS Identity Management (IDM), your account has been created successfully.<br>Before accessing the requested Portal, you will need to verify your identity through Remote Identify Proofing (RIDP). This one-time process takes 5 to 10 minutes and requires your |  |  |  |  |  |  |  |
| address, Date of Birth and Social Security Number. Learn more about RIDP           Return to Login         Continue to Verify Identity         RIDP Complete - ONLY FOR DEMO                                                                                                    |  |  |  |  |  |  |  |
| Place DO NOT refresh the browser / tab during registration process                                                                                                    |  |  |  |  |  |  |  |

After successful registration with the CMS IDM site, select **"Continue to Verify Identity"** to authenticate the registering individual's identity. Please note that RIDP authentication is a two-step process.

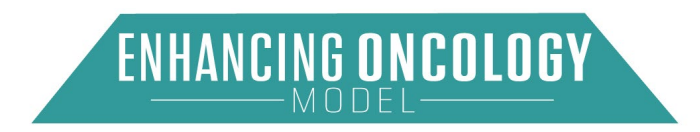

| cebarrastratine                             | Middle Name    |                    | * Legal Last Name |    |
|---------------------------------------------|----------------|--------------------|-------------------|----|
| John                                        |                |                    | Doe               |    |
| Email                                       |                |                    | Date of Birth     |    |
| John.Doe@mailina                            | tor.com        |                    | MM/DD/YYYY        | 前  |
| City                                        | * State        | * Zip Code         | Zip Code Extr     | 'n |
|                                             | Select State 💌 |                    |                   |    |
|                                             | 00) *s         | ocial Security Num | ber (XXXXXXXXXXX) |    |
| Phone (XXXXXXXXXXXXXXXXXXXXXXXXXXXXXXXXXXXX |                |                    |                   |    |

Figure 5: Existing CMS Identity Management (IDM) Account Verification

Enter all required information and select **"Next"**. Please note that Remote Identify Proofing (RIDP) is the process of validating sufficient information that uniquely identifies the registering individual (e.g., credit history, personal demographic information, and other indicators).

After successful authentication of RIDP, users will receive two emails.

- Activate CMS IDM account email
- Welcome Model Community email

After activation of the user's CMS IDM account, the individual will be prompted to create a password.

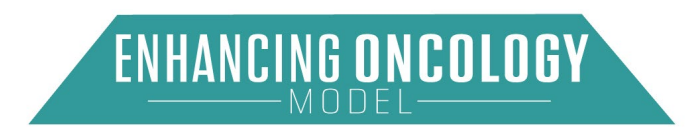

#### 3.1.2. New User Registration (With CMS IDM Account)

Figure 6: Existing CMS Identity Management (IDM) Account Verification

| CMS.gov                                                                  |
|--------------------------------------------------------------------------|
| Existing CMS Identity Management (IDM) Account Verification              |
| * Do you have an existing CMS Identity Management (IDM) account?  Ves No |
| Cancel Next >>                                                           |

If you already have a CMS IDM account, but do not have access to the Application Portal or did not previously apply for EOM, select "Yes". Then click the "Next" button to proceed.

| Figure 7 | : Existing | CMS IDM | Account | Verification | Page |
|----------|------------|---------|---------|--------------|------|
|----------|------------|---------|---------|--------------|------|

| CMS.gov                                                                                                    |
|----------------------------------------------------------------------------------------------------|
| Existing CMS IDM Account Verification The One-time verification code will be sent to your email address linked to CMS IDM account to verify identity. *Enter your CMS IDM Username |
| << Back Return to Login Next >>                                                                                                    |

Enter your CMS IDM username and select "Next". A verification code will be sent to the email linked to your CMS IDM account.

| Figure 8: Verification Co | de |
|---------------------------|----|
|---------------------------|----|

| CMS.gov           |                        |                                   |                              |
|-------------------|------------------------|-----------------------------------|------------------------------|
| Existing CM       | MS IDM Acc             | ount Verification                 |                              |
| One-time verifica | ition code has been se | nt to CMS IDM email address. It i | s valid for current session. |
| *Enter your CM    | S IDM Username         | 0                                 |                              |
| qpporg1           |                        |                                   |                              |
| *Enter Verificat  | ion Code 🏾             |                                   |                              |
|                   |                        |                                   |                              |
| << Back           | Return to Login        | Validate OTP & Proceed            |                              |

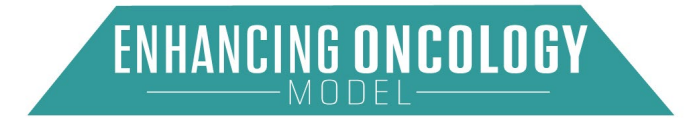

Enter the one-time verification code provided in your email and select **"Validate OTP & Proceed"**.

| СМ      | S.gov                                                                                                    |
|---------|----------------------------------------------------------------------------------------------------|
| Based o | on information provided, we have found an existing active user account. Please login with IDM credentials.<br>ave questions, please contact the CMMI Salesforce Help Desk at 1-888-734-6433, option 5 or email CMMIForceSupport@cms.hhs.gov. |
| Retu    | rou f                                                                                                    |
| Pleas   | e DO NOT refresh the browser / tab during registration process.                                                                                                    |

Figure 9: Successful Verification of the CMS IDM Account

The Application Portal permissions will be added to your account, and you will now have access to login using your CMS IDM credentials.

## 3.2. Existing User Registration

If you are an existing Application Portal user, and previously applied to EOM, select **"Existing User Verification"** from the Application Login page (see Figure 1).

## 3.2.1. Existing User Registration (No CMS IDM Account)

If you are an existing Application Portal user, but do not have a CMS IDM account, follow the instructions below. If you do have a CMS IDM account, refer to section 3.2.2.

Select **"No"** on the Existing CMS Identity Management (IDM) Account Verification page (see Figure 2).

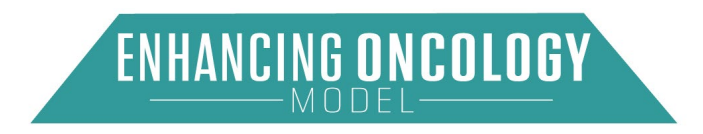

#### Figure 10: Existing CMS IDM Account Verification

| CMS.gov                                                                                                    |
|----------------------------------------------------------------------------------------------------|
| Existing User Verification                                                                                  |
| The one-time verification code will be sent to the email address on record with us to verify your identity. |
| *Current Model Email Address 🔕                                                                              |
| << Back Return to Login Next >>                                                                             |
| Please DO NOT refresh the browser / tab during registration process.                                        |

Enter the email address that is currently associated with your application and select **"Next"**. Enter the one-time verification code sent to the email address initially provided.

#### Figure 11: Successful CMS IDM Registration Page

| Thank you for registe | ing with CMS identity Management (IDM), your account has been created successfully. |
|-----------------------|-------------------------------------------------------------------------------------|
| address. Date of Birt | and Social Security Number, Learn more about RIDP                                   |
| Return to Login       | Continue to Verily Identity RDP Complete - ONLY FOR DEMO                            |
|                       |                                                                                     |

After successful registration, you will receive two confirmation emails.

- CMS IDM account activation email
- Welcome to the Application Portal email

When activating the CMS IDM account, you will be required to authenticate through RIDP. Select **"Continue to Verify Identity"** and follow RIDP verification. After successfully authenticating through RIDP, you will be prompted to create a password. Then you will be able to log in to the Application Portal.

## 3.2.2. Existing User Registration (With CMS IDM Account)

If you have a CMS IDM account and have permission to use the Application Portal, please follow the steps below to authenticate your identity for the first time:

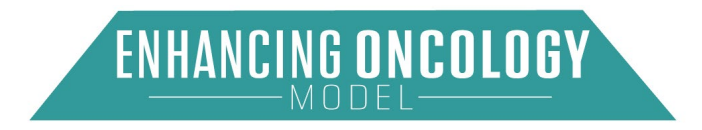

Select **"Yes"** on the Existing CMS Identity Management (IDM) Account Verification page (see Figure 2).

Enter your current CMS IDM account and current model email address, then select "Next".

You will be prompted to enter a one-time verification code. You can now return to the login page and log in to the Application Portal.

*Note:* If you have different email addresses linked to CMS IDM and the Application Portal, then you will be prompted to provide two verification codes.

## 4. Password

## 4.1. Reset Password

If you forget your password, navigate to the Login page (see Figure 1) and click on the **"Need help signing in?"** link.

Select the **"Forgot password?"** option and enter the email or username linked to your profile. You will receive an email to reset your password. Follow the steps provided in the email.

## 4.2. Change Password

To change your password, select the "**Change Password**" link provided on the Application Portal pages.

| CMS.gov Welcome to the Enhancing Oncology Model - PGP                                                                                      |                                             |                         |         |
|----------------------------------------------------------------------------------------------------|---------------------------------------------|-------------------------|---------|
|                                                                                                    |                                             | eom 0616                |         |
|                                                                                                    |                                             | Last Login: 05/8/2024 9 | 9:12 PM |
| EOM PGP Application                                                                                                    | NOTE: Please be sure to sa                  |                         |         |
| Thank you for your interest in participating in the CMS Innovation Center's Enhancing Oncology Model (EOM). This application template      | away from each page as ar                   |                         |         |
| is intended for use by Physician Group Practice (PGP) applicants.                                                                          | Additionally, the applicatio<br>inactivity. | Change Password         | £,      |
| The PDF version of this application is for reference only. Applicants interested in submitting an application are required to submit their |                                             |                         | -       |
| application using the Salesforce EOM Electronic Application. A link to the application can be found here:                                  |                                             | Logout                  | [→      |
| https://app.innovation.cms.gov/EOM. Submission of the PDF version of this application will not be accepted.                                |                                             |                         |         |

## Figure 12: Change Password Link on Portal

Select "Change Password".

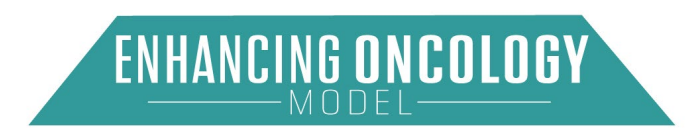

Figure 13: CMS IDM – Change Password Page

| CMS IDM - Change Password       |
|---------------------------------|
| * Enter your Old IDM password   |
| * Enter your New IDM password   |
| * Cenfirm your New IDM password |

Fill out the required fields and select **"Submit"**. You can now log in using your new password.

### 4.3. Unlock CMS IDM Account

After two or more invalid attempts to log in to the Application Portal, your account will be temporarily locked. To unlock your account, you should select the **"Need help signing in?"** option on the Login page (see Figure 1).

Then select the "Unlock account?" link.

Enter your email or username and select "Send Email".

#### 4.4. Multi Factor Authentication (MFA)

After logging into the CMS IDM, you are navigated to the IDM landing page. Select at least one of the verification options from the MFA Set Up page:

| Extra verification increases your account s<br>Okta and other applications you use | ecurity when signing in to |
|------------------------------------------------------------------------------------|----------------------------|
| Okta Verify                                                                        | Set up                     |
| Google Authenticator                                                               | Set up                     |
| SMS Authentication                                                                 | Remove                     |
| Voice Call Authentication                                                          | Set up                     |
| Email Authentication                                                               | Remove                     |

Figure 14: MFA Set Up

Choose the desired MFA factor(s) and select "Set up".

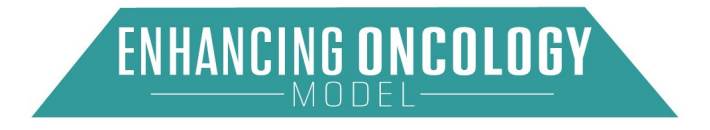

## 5. Login to the Application Portal

Enter the following address into your web browser: <u>https://app.innovation.cms.gov/EOM</u>. You will see the EOM Application portal login page.

Enter your username and password. Select "Login".

After logging in, a verification page will display, and you will see the option to send verification to your selected MFA (e.g. email, SMS, Okta, etc.). In Figure 14, "Email Authentication" is selected, so the user is prompted to send the verification code via the **"Send Email"** button (see Figure 15).

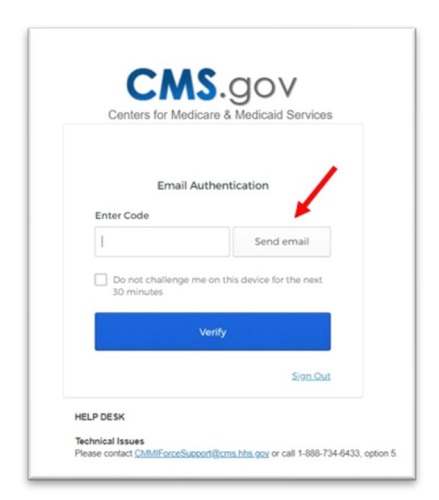

### Figure 15: Email Authentication Page

Once received, enter the verification code, and select **"Verify"**. You will then be logged into the Application Portal.

## 5.1. System Organization and Navigation

After logging into the Application Portal, you will see the following landing page. The dropdown menu on the right will show your Last Login, a Change Password option, and a Logout option.

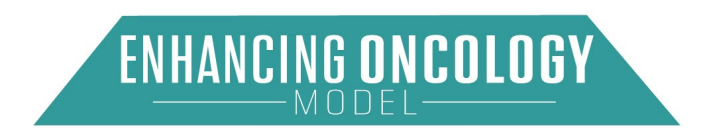

#### Figure 16: System Organization & Navigation

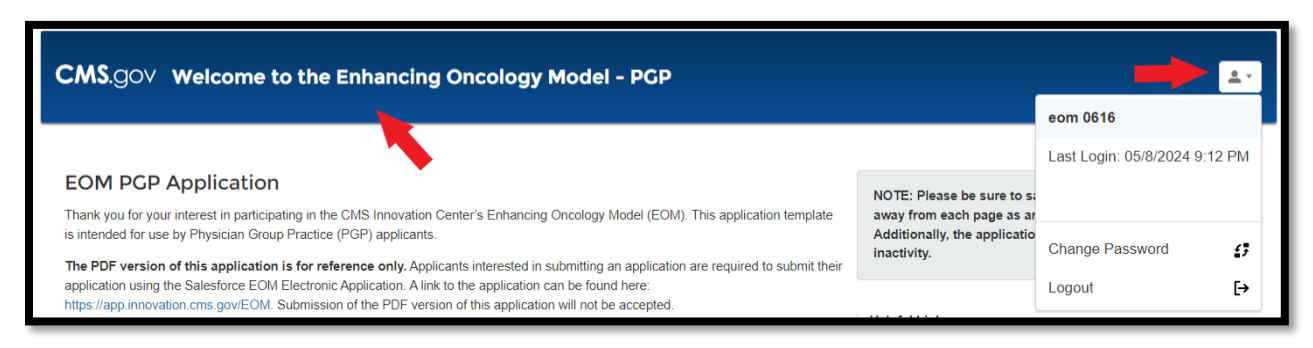

Please ensure that you save your work prior to logging out of the application.

#### Figure 17: Logout Menu

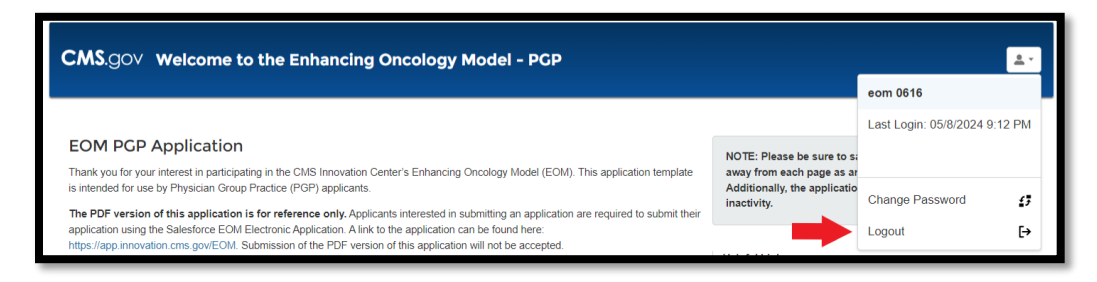

## 6. Using the System

## 6.1. Home Page

The EOM application Home page contains the following:

- A. Information about the EOM application.
- B. Helpful Links
- C. Upcoming Deadlines
- D. The Start New Application link
- E. My Applications Table
- F. Search

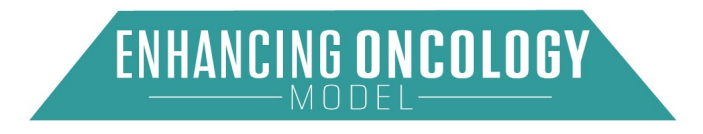

#### Figure 18: Home Page

| CMS.gov Welcome to the En                                                                                                    | hancing Oncology Model - PG                                                                                                    | Ρ                                                                                                    | <u>لا</u>                                                                                                    |  |
|----------------------------------------------------------------------------------------------------|----------------------------------------------------------------------------------------------------|----------------------------------------------------------------------------------------------------|----------------------------------------------------------------------------------------------------|--|
| EOM PCP Application A<br>Thank you for your interest in participating in the CM<br>is intended for use by Physician Group Practice (PG<br>The PDF version of this application is for referen<br>predictione unce the Subdence ECM Echardmic the | IS Innovation Center's Enhancing Oncology Model (E<br>P) applicants.<br>ce only, Applicants interested in submitting an applica-<br>lisation Allek to the applications are for fund here.                                           | OM). This application template ation are required to submit their                                                               | NOTE: Please be sure to save your work before navigating<br>away from each page as any unsaved work will be lost.<br>Additionally, the application times-out after 30 minutes of<br>inactivity. |  |
| https://app.innovation.cms.gov/EOM_Submission of<br>All EOM applications must be submitted by 11:59 pn<br>submitted after the deadline.<br>Refer to the Request for Applications (RFA) on the In                                                | Helpful Links B<br>User Manual<br>ECM Website                                                                                                    |                                                                                                    |                                                                                                    |  |
| oncology-model for further details regarding particip,<br>for completion of all required fields and a signed and<br>CMS will safeguard the information provided in acco<br>information, please see the CMS Privacy Policy at h                  | Upcoming Deadlines<br>Application Submission Period. June 27, 2022 – October 10, 2022<br>Application Deadline date: October 10, 2022                                                                                                |                                                                                                    |                                                                                                    |  |
| CMS provides no opinion on the legality of any cont<br>document in this application. The receipt by CMS of<br>be construed as a waiver or modification of any appl<br>Inspector General, a law enforcement agency, or an<br>regulations.        | actual or financial arrangement that the applicant ma<br>any such information in the course of the application<br>icable laws, rules, or regulations, and will not preclud<br>y other federal or state agency from enforcing any an | y disclose, propose, or<br>process or otherwise shall not<br>e CMS, HHS, the HHS Office of<br>d all applicable laws, rules, and |                                                                                                    |  |
| For questions regarding the EOM or the EOM applic My Applications                                                                                                    | ation process, email EOM@cms hhs gov.                                                                                                    |                                                                                                    |                                                                                                    |  |
|                                                                                                    |                                                                                                    |                                                                                                    | Start New Application     My Applications Search     Enter Search Text.                                                                                                    |  |
| Action<br>Edit Delete                                                                                                    | Application ID $\oplus$ EOM-PGP-1085                                                                                                    | Organization Name                                                                                                    | Status     In Progress                                                                                                    |  |

#### 6.1.1. Start a New Application

To start a new application, you must select the **"Start New Application"** link (letter D on Figure 18), which leads to the Background Information page.

#### Figure 19: Start New Application

Start New Application

#### 6.2. Complete Profile

#### 6.2.1. Organizational Information Page

The EOM applicant is a Medicare-enrolled oncology physician group practice (PGP) identified by a single Taxpayer Identification Number (TIN) and composed of one or more oncology practitioners that treat Medicare beneficiaries who have been diagnosed with cancer.

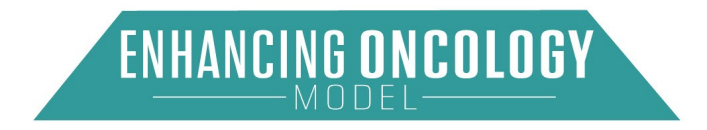

## Helpful tips:

Applicant PGP Legal Name: The legal entity identified here as the applicant must be the same legal entity that would execute a participation agreement with CMS upon acceptance into the model.

Doing Business As (DBA) Name(s): (if different from PGP Legal Name):

Where is your PGP located: Provide Street address, city, and state for all locations where Evaluation and Management (E&M) services related to cancer treatment billed under the TIN of your PGP are furnished.

**Taxpayer Identification Number (TIN):** Provide the TIN under which your PGP expects to bill Medicare under EOM.

Search for your organization's legal name using the "Lookup Organization" field.

|                                                                                                    | -                                                             | Complete Profile                              | Complete<br>Application     | Certify and<br>Submit                      | -                                                 |               |
|----------------------------------------------------------------------------------------------------|---------------------------------------------------------------|-----------------------------------------------|-----------------------------|--------------------------------------------|---------------------------------------------------|---------------|
| ganization Information                                                                                                    | Contact Information                                           |                                               |                             |                                            |                                                   |               |
| 1. The legal entity ide                                                                                                    | ntified here as the ac                                        | policant must be the same                     | e legal entity that would e | ecute a participation agreement v          | Save By Save And Continue                         | X Cancel      |
| Lookup Organizatio                                                                                                    | n                                                             |                                               |                             |                                            |                                                   |               |
| search.                                                                                                    |                                                               |                                               |                             |                                            |                                                   | Q             |
| a. Legal Name                                                                                                    |                                                               |                                               |                             |                                            |                                                   |               |
|                                                                                                    |                                                               |                                               |                             |                                            |                                                   |               |
|                                                                                                    |                                                               |                                               |                             |                                            |                                                   |               |
| b. Doing Business A                                                                                                    | s (DBA) Name(s)                                               |                                               |                             |                                            |                                                   |               |
| b. Doing Business A                                                                                                    | s (DBA) Name(s)                                               |                                               |                             |                                            |                                                   |               |
| b. Doing Business A<br>c. Street Address<br>d. City                                                                            | s (DBA) Name(s)                                               | e. State                                      | f.Zip (                     | Code                                       | g.+4 (Optional)                                   |               |
| b. Doing Business A<br>c. Street Address<br>d. City<br>h. Phone                                                                | s (DBA) Name(s)                                               | e. State                                      | f.Zip (                     | Code                                       | g.+4 (Optional)                                   |               |
| b. Doing Business A                                                                                                    | s (DBA) Name(s)                                               | e. State                                      | f. Zip (                    | Code                                       | g +4 (Optional)                                   |               |
| b. Doing Business A<br>c. Street Address<br>d. City<br>h. Phone<br>L. Website                                                  | s (DBA) Name(s)                                               | e. State                                      | f.Zp                        | Code                                       | g +4 (Optional)                                   |               |
| b. Doing Business A<br>c. Street Address<br>d. City<br>h. Phone<br>J. Website<br>j. Taxpayer Identific<br>otherwise notifies C | s (DBA) Name(s)<br>ation Number (TIN):<br>MS of a TIN change. | e. State                                      | f. Zip (                    | Code<br>bill Medicare at the start of EOM, | g. +4 (Optional)<br>unless your PGP updates its a | pplication or |
| b. Doing Business A<br>c. Street Address<br>d. City<br>L. Website<br>J. Taxopser Identific<br>otherwise notifies C             | s (DBA) Name(s)<br>ation Number (TIN):<br>MS of a TIN change. | e. State<br>Provide the TIN under w<br>(PTAN) | t. Zip t                    | Code<br>bill Medicare at the start of EOM, | g +4 (Optional)<br>unless your PGP updates Its a  | pplication or |

### Figure 20: Organizational Information (Question 1, A through L)

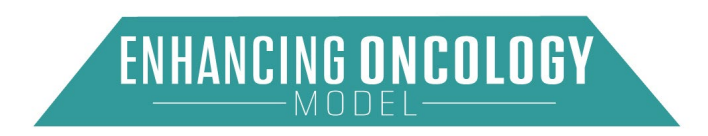

If your organization cannot be found, select **"+ New Organization"** and complete the required fields.

Select "Save" when complete.

|                    | Create Organizati | on          |
|--------------------|-------------------|-------------|
| *Organization Name |                   |             |
| *Doing Business As |                   |             |
|                    |                   |             |
| *Street            |                   |             |
|                    |                   |             |
| * City             |                   | h)          |
|                    |                   |             |
| State              | Select an Option  | v           |
| Zip Code           |                   |             |
| Phone              |                   |             |
|                    |                   | Cancel Save |

Figure 21: New Organization

Next, complete the second question by selecting "New Location". Fill in the required fields.

Figure 22: Organization Information (Question 2)

| Participant Location        | ns            |                |                            |          | New      | Location |
|-----------------------------|---------------|----------------|----------------------------|----------|----------|----------|
| Action                      | Location Name | Street Address | 0 City                     | \$ State | Zip Code | ¢        |
|                             |               | N              | lo data available in table |          |          |          |
| Showing 0 to 0 of 0 entries |               |                |                            |          | Previous | s Next   |

When "New Location" is selected, the below pop-up box will appear.

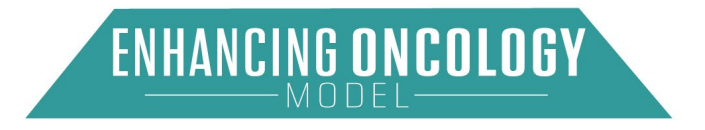

Figure 23: Organization Information (Question 2 Pop-up)

|                         | \$                      |
|-------------------------|-------------------------|
|                         |                         |
| Save Save and New Close |                         |
|                         | Save Save and New Close |

Once you have added your locations, select **"Save"** and you will be returned to the Organization Information page.

Select "Save" when complete.

## 6.2.2. Contact Information Page

This section asks for contact information for PGP contacts needed for EOM. Please identify the most appropriate person for each contact field and enter their most current contact information.

- The Primary and Secondary Contacts will receive model related communications including the letter with the status of your PGP's acceptance to participate in EOM.
- The Primary Point of Contact will also be the individual responsible for addressing any questions related to the application submitted for your PGP. If your PGP needs to update a contact after the application submission deadline, please email <u>EOM@cms.hhs.gov</u>.

Choose contact type: Primary, Secondary, Tertiary, Other.

**Please note**: Only one contact at each level is required. Contacts may be used for outreach from CMS throughout the application process.

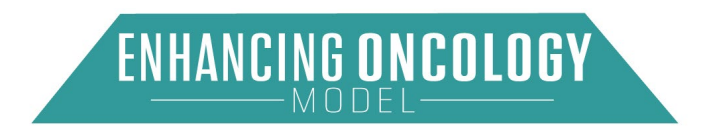

#### Figure 24: Contact Information

| - Court C              | iP-0124 e           |                  |                         |                    | Download PDF Application Check |
|------------------------|---------------------|------------------|-------------------------|--------------------|--------------------------------|
|                        |                     | Complete Profile | Complete<br>Application | Certify and Submit |                                |
|                        | -                   | 10%              | 10%                     | 10%                |                                |
| ganization Information | Contact Information |                  |                         |                    |                                |
| Contact Details        |                     |                  |                         |                    | Add Contact                    |
| Action                 | Contact Type        | Email Address    | 0 Contact Name 0        | Title/Position     | Phone                          |
|                        |                     |                  |                         |                    |                                |

Figure 25: Add Contact

| *Contact Type    |   |
|------------------|---|
| Select an Option | * |
| *Email Address   |   |
| * First Name     |   |
| *Last Name       |   |
| * Title/Position |   |
| * Street Address |   |
| * City           |   |
| *State           |   |
| Select an Option | • |
| *Zip Code        |   |
| +4 (Optional)    |   |
| * Phone          |   |
| Extension        |   |
|                  |   |
|                  |   |

Enter the required information and then click **"Save"**. If you select **"Close"**, your information will not be saved. After entering your contact details, select **"Continue"** from the Contact Information page (see Figure 24) to proceed.

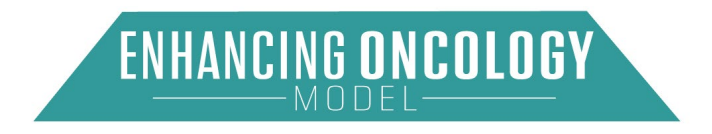

## 6.3. Complete Application

### 6.3.1. PGP Profile Information

Please list all organizational National Provider Identifiers (NPIs) that bill under your PGP's TIN. List only organizational NPIs here; individual NPIs are collected elsewhere in the application.

- When providing each TIN under which your PGP has billed Medicare for oncology care at any time between July 1, 2016, and the present, your thorough and accurate completion of this TIN list is crucial for model operations.
- If your PGP has merged with another PGP since July 1, 2016: include any TIN(s) that the PGPs involved in this merger have used to bill Medicare for oncology care at any time since July 1, 2016.
- If your PGP acquired another PGP on or after July 1, 2016, and the acquired PGP now bills under your PGP's TIN: include any TIN(s) under which the acquired PGP previously billed Medicare for oncology care at any time since July 1, 2016.
- If your PGP acquired another PGP on or after July 1, 2016, but the acquired PGP has never billed under your PGP's TIN: it is not necessary to include TINs associated with the acquired PGP in this list.
- If you are uncertain whether a specific TIN should be included in this list, please include the TIN and use the Notes field to enter any pertinent information about that TIN and its association with your PGP. For each TIN listed, please specify the effective start date and specify the effective end date OR indicate that the TIN is currently in use. CMS may contact you for additional information regarding current and former TIN(s).

Respond to all required questions and select "Save And Continue".

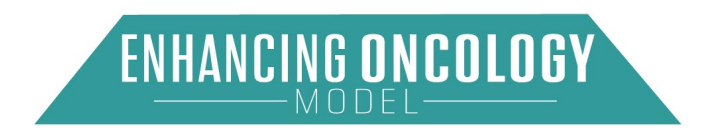

|                                                                                                    | H Save H Save And Continue X Cancel                                                                                                    |
|----------------------------------------------------------------------------------------------------|----------------------------------------------------------------------------------------------------|
| Provide the following in                                                                                             | formation regarding your PGP:                                                                                                    |
| 1. Does your PGP co                                                                                                  | ntain organizational NPIs that bill under your TIN?                                                                                                    |
| Yes                                                                                                    | :                                                                                                    |
| 1a. If yes, please list                                                                                              | all organizational NPIs:                                                                                                    |
|                                                                                                    |                                                                                                    |
|                                                                                                    | 10000 characters remaining                                                                                                    |
| 2. Please provide a t                                                                                                | rief description of your PGP's organizational structure (e.g., hospital-based or community-based);                                                                                                    |
|                                                                                                    | ,                                                                                                    |
|                                                                                                    | , h                                                                                                    |
|                                                                                                    | 10000 characters remaining                                                                                                    |
| 3. How long has you                                                                                                  | PGP been in existence? Specifically, when was the PGP that would be participating in EOM incorporated under state, federal, or tribal law?                                                                                                    |
| 3. How long has your                                                                                                 | PGP been in existence? Specifically, when was the PGP that would be participating in EOM incorporated under state, federal, or tribal law?                                                                                                    |
| 3. How long has you<br>4. Please provide a b                                                                         | PGP been in existence? Specifically, when was the PGP that would be participating in EOM incorporated under state, federal, or tribal law?<br>rief description of your PGP's areas of medical specialty (e.g., oncology-specific, multi-specialty):                                                                                                    |
| 3. How long has you                                                                                                  | PGP been in existence? Specifically, when was the PGP that would be participating in EOM incorporated under state, federal, or tribal law?<br>rief description of your PGP's areas of medical specialty (e.g., oncology-specific, multi-specialty):                                                                                                    |
| 3. How long has you 4. Please provide a b                                                                            | PGP been in existence? Specifically, when was the PGP that would be participating in EOM incorporated under state, federal, or tribal law?<br>rief description of your PGP's areas of medical specialty (e.g., oncology-specific, multi-specialty):                                                                                                    |
| 3. How long has you 4. Please provide a b 5. Has your PGP bee a merger or acquisiti                                  | PGP been in existence? Specifically, when was the PGP that would be participating in EOM incorporated under state, federal, or tribal law?<br>rief description of your PGP's areas of medical specialty (e.g., oncology-specific, multi-specialty):<br>10000 characters remaining<br>10000 characters remaining<br>in restructured in any way since July 1, 2016 (the start of the model baseline period), including any TIN changes or changes in control such as<br>on?                                                                                                    |
| 3. How long has you 4. Please provide a b 5. Has your PGP bee a merger or acquisiti Yes                              | PGP been in existence? Specifically, when was the PGP that would be participating in EOM incorporated under state, federal, or tribal law?<br>rief description of your PGP's areas of medical specialty (e.g., oncology-specific, multi-specialty):<br>10000 characters remaining<br>In restructured in any way since July 1, 2016 (the start of the model baseline period), including any TIN changes or changes in control such as<br>an?                                                                                                    |
| 3. How long has you 4. Please provide a b 5. Has your PGP bee a merger or acquisiti Yes 5a. If yes, please pro 2022: | PGP been in existence? Specifically, when was the PGP that would be participating in EOM incorporated under state, federal, or tribal law? rief description of your PGP's areas of medical specialty (e.g., oncology-specific, multi-specialty): 10000 characters remaining In restructured in any way since July 1, 2016 (the start of the model baseline period), including any TIN changes or changes in control such as on?  vide a brief explanation of the restructuring. Include all legal names, including all DBA names, and TINs in use during calendar years 2016-                |
| 3. How long has you 4. Please provide a b 5. Has your PGP bee a merger or acquisiti Yes 5a. If yes, please pro 2022: | PGP been in existence? Specifically, when was the PGP that would be participating in EOM incorporated under state, federal, or tribal law?<br>rief description of your PGP's areas of medical specialty (e.g., oncology-specific, multi-specialty):<br>10000 characters remaining<br>in restructured in any way since July 1, 2016 (the start of the model baseline period), including any TIN changes or changes in control such as<br>sn?<br>ivide a brief explanation of the restructuring. Include all legal names, including all DBA names, and TINs in use during calendar years 2016- |

#### Figure 26: PGP Profile Information (Question 1 through 5)

#### 6.3.2. PGP Information

Please provide a brief summary about the geographic area(s) where your PGP provides care, including where most of the PGP's Medicare fee-for-service beneficiaries reside; and if the area is a health professional shortage area designated by the Secretary pursuant to section 332 of the Public Health Service Act (42 USC § 254e) and its implementing regulations (42 CFR part 5).

Please provide the NPI, name, and specialty code for each practitioner who currently provides cancer E&M services to Medicare fee-for-service beneficiaries receiving cancer treatment for an included cancer type\*, has reassigned his or her right to receive Medicare payments to the TIN of the PGP, and is proposed to participate in EOM as an EOM practitioner (as defined in section II.B.ii. of the RFA).

As described in section V.A.ii of the RFA, the included cancer types are breast cancer (excluding low-risk breast cancer), chronic leukemia, small intestine/colorectal cancer,

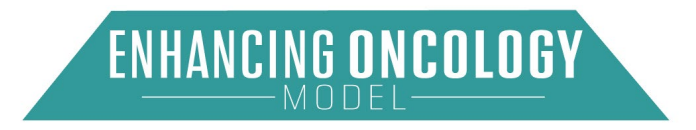

lung cancer, lymphoma, multiple myeloma, and prostate cancer (excluding lowintensity prostate cancer).

Respond to all required questions and click "Save And Continue".

| Figure 27: PGP Information (Questions 1 through) |
|--------------------------------------------------|
|--------------------------------------------------|

| Please provide                                                               | a brief summany                                  | about the geographic area whe                                             | re your PGP provides of                                                                   | are including where most a                                   | f the PCP                         | 's Medicare fee for                                                                | service henefi                                               |
|------------------------------------------------------------------------------|--------------------------------------------------|---------------------------------------------------------------------------|-------------------------------------------------------------------------------------------|--------------------------------------------------------------|-----------------------------------|------------------------------------------------------------------------------------|--------------------------------------------------------------|
| ciaries reside; if t<br>Secretary pursua                                     | he service area en<br>int to section 332 o       | compasses urban, suburban, a<br>f the Public Health Service Act           | and/or rural locations; an<br>(42 USC § 254e) and its                                     | id if the area is a health pro<br>s implementing regulations | fessional<br>(42 CFR              | shortage area desig<br>part 5).                                                    | nated by the                                                 |
|                                                                              |                                                  |                                                                           |                                                                                           |                                                              |                                   |                                                                                    |                                                              |
|                                                                              |                                                  |                                                                           |                                                                                           |                                                              |                                   | 10000                                                                              | characters remaining                                         |
|                                                                              |                                                  |                                                                           |                                                                                           |                                                              |                                   |                                                                                    |                                                              |
| service beneficia                                                            | ries receiving chen<br>uticipate in EOM a        | notherapy for an included canc<br>s an EOM practitioner (as defin         | er type*,has reassigned<br>ned in the EOM Participa                                       | his or her right to receive M<br>ants and EOM payers sub-s   | Aedicare participation unit       | ayments to the TIN<br>der the Model Timin                                          | of the PGP, and<br>g and Duration                            |
| *As described in<br>low-risk breast c:<br>prostate cancer).                  | A).<br>the Model Episode<br>ancer), chronic leuł | es sub-section under the Model<br>kemia, small intestine/colorecta        | Design Elements sectio<br>Il cancer, lung cancer, lyr                                     | on of the RFA, the included mphoma, multiple myeloma         | cancer typ                        | Enter Search Text                                                                  | er (excluding<br>ling low-intensity<br>Add NPI<br>NPI Search |
| *As described in<br>Iow-risk breast c:<br>prostate cancer).<br>NPI<br>Action | A).<br>the Model Episode<br>ancer), chronic leuł | es sub-section under the Model<br>kemia, small intestine/colorecta<br>NPI | Design Elements sectio<br>Il cancer, lung cancer, lyr<br>Ø Name                           | on of the RFA, the included mphoma, multiple myeloma         | cancer typ<br>a, and pro-         | es are breast cance<br>state cancer (exclud<br>Enter Search Text<br>ecialty Code   | er (excluding<br>ling low-intensity<br>Add NPI<br>NPI Search |
| *As described in<br>low-risk breast ci<br>prostate cancer).<br>NPI<br>Action | A).<br>the Model Episode<br>ancer), chronic leuł | es sub-section under the Model<br>xemia, small intestine/colorecta        | Design Elements sectio<br>Il cancer, lung cancer, lyr<br>Name<br>No data available in tab | on of the RFA, the included mphoma, multiple myeloma         | cancer typ<br>a, and pro<br>\$ Sp | bes are breast cancer<br>state cancer (exclud<br>Enter Search Text<br>scialty Code | er (excluding<br>ling low-intensity<br>Add NPI<br>NPI Search |

For question two, select "Add NPI" and fill out the required information.

The Specialty Code picklist will show two choices:

- a. 83 Hematology/Oncology
- b. 90 Medical Oncology

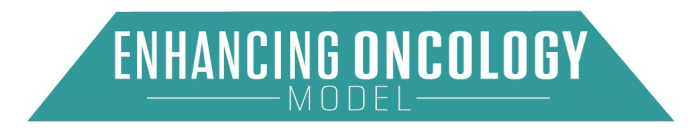

Figure 28: PGP Information (Question 2 Pop-up)

|                  | NPI Details             |
|------------------|-------------------------|
| *NPI             |                         |
| *Name            |                         |
| *Specialty Code  |                         |
| Select an Option | Ψ                       |
|                  | Save Save and New Close |
|                  |                         |

After completing all required fields, select **"Save and New"**. Add NPIs that meet the eligibility criteria of an EOM Practitioner within your organization.

Finish entering the PGP Information section and select "Save And Continue".

### 6.3.3. Pooling with EOM Participants

Pooling means that two or more EOM participants are considered together for reconciliation calculations, meaning that their performance for each performance period will be aggregated to determine whether the pool, if eligible, has earned a performance-based payment (PBP) or owes CMS a performance-based recoupment (PBR). Participation in a pool under EOM may be voluntary or mandatory. The financial relationship among members of a pool will be governed by a pooling arrangement. The terms for such pooling arrangements will be set forth in the Participation Agreement.

Please respond to all required questions. If you select "Yes" to Question 1, then you can add the necessary details by selecting **"New Pooling PGP Applicant"**.

**Please note:** Any PGP with which you plan to enter into a pool, must also submit an EOM PGP Application (if not currently participating in EOM). After CMS reviews historical data on Medicare billing for cancer-related E&Ms outside of your PGP's TIN by practitioners that also bill Medicare for cancer-related E&Ms under your TIN, CMS may require your PGP to enter into a mandatory pooling arrangement with another PGP as a condition of participation in EOM. Refer to the next section on pooling for more information on pooling and pooling arrangements.

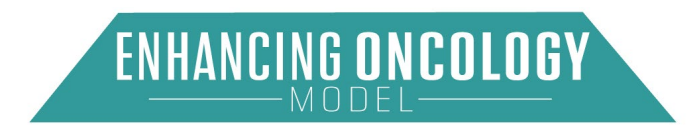

#### Figure 29: Pooling with EOM Participants (Question 1 Expanded)

|                                                                                                   |                                                                                |                                                                                                    |                                                                                                    |                                                                             | 💾 Save                                                       | Save And Continue                                                                                         | × Cancel                               |
|---------------------------------------------------------------------------------------------------|--------------------------------------------------------------------------------|----------------------------------------------------------------------------------------------------|----------------------------------------------------------------------------------------------------|-----------------------------------------------------------------------------|--------------------------------------------------------------|----------------------------------------------------------------------------------------------------|----------------------------------------|
| Pooling means that<br>be aggregated to d<br>Participation in a p<br>The terms for such            | t two or more EON<br>letermine whether<br>ool under EOM ma<br>pooling arrangem | I participants are treated tog<br>the pool, if eligible, has earn<br>ay be voluntary or mandatory<br>ents will be set forth in the p | ether for reconciliation cal<br>ed a performance-based p<br>r. The financial relationship<br>articipation agreement.  | culations, meaning that<br>payment (PBP) or owes<br>a among pooled particip | t their performanc<br>s CMS a performa<br>pants will be gove | te for each performanc<br>ance-based recoupmer<br>rrned by a pooling arrai                                | e period will<br>ht (PBR).<br>ngement. |
| 1. Are you planni                                                                                 | ng to participate in                                                           | a voluntary pooling arrange                                                                                                    | ment under EOM?                                                                                                    |                                                                             |                                                              |                                                                                                    |                                        |
|                                                                                                   |                                                                                |                                                                                                    |                                                                                                    |                                                                             |                                                              |                                                                                                    |                                        |
| Yes<br>1a. Please list the<br>*Please note that<br>Practice (PGP) A                               | e EOM PGP applic<br>any PGP with whi<br>pplication.                            | ant(s) with which you wish to<br>ich you plan to enter into a p                                                                      | o enter into a pooling arrar<br>ooling arrangement must a                                                             | igement:<br>also submit an Enhanci                                          | ing Oncology Moc                                             | del (EOM) Physician G                                                                                     | roup                                   |
| Yes<br>1a. Please list the<br>"Please note that<br>Practice (PGP) A<br>Pooling PGP                | a EOM PGP applic<br>any PGP with whi<br>pplication.<br>Applicants              | ant(s) with which you wish to child you plan to enter into a p                                                                       | o enter into a pooling arrar<br>ooling arrangement must a                                                             | igement:<br>also submit an Enhanci                                          | ing Oncology Moc                                             | del (EOM) Physician G<br>New Pooling PGP /                                                                | •<br>Applicant                         |
| Yes<br>1a. Please list the<br>*Please note that<br>Practice (PGP) A<br>Pooling PGP                | a EOM PGP applic<br>any PGP with whi<br>pplication.<br>Applicants              | ant(s) with which you wish to                                                                                                    | o enter into a pooling arrar<br>ooling arrangement must a                                                             | igement:<br>also submit an Enhanci                                          | Ing Oncology Moc                                             | del (EOM) Physician G<br>New Pooling PGP Appli<br>Pooling PGP Appli                                       | •<br>Applicant<br>cants Search         |
| Yes<br>1a. Please list the<br>*Please note that<br>Practice (PGP) A<br>Pooling PGP<br>Action      | a EOM PGP applic<br>any PGP with whi<br>pplication.<br>Applicants<br>Legal Nar | ant(s) with which you wish t<br>ich you plan to enter into a p<br>ne                                                                 | o enter into a pooling arran<br>ooling arrangement must a<br>Primary POC<br>(Contact Name)                            | igement:<br>also submit an Enhanci<br>Address                               | ing Oncology Moc<br>Enter Search Text                        | del (EOM) Physician G<br>New Pooling PGP /<br>Pooling PGP Appli<br>© Phone                                | Applicant<br>cants Search              |
| Yes<br>1a. Please list the<br>*Please note that<br>Practice (PGP) A<br>Pooling PGP<br>Action      | a EOM PGP applic<br>any PGP with whi<br>pplication.<br>Applicants<br>Legal Nar | ant(s) with which you wish to<br>ich you plan to enter into a p<br>ne                                                                | o enter into a pooling arrar<br>ooling arrangement must a<br>Primary POC<br>(Contact Name)<br>No data available in ta | igement:<br>also submit an Enhanci<br>Ø Address<br>ble                      | ing Oncology Moc<br>Enter Search Text                        | del (EOM) Physician G<br>New Pooling PGP A<br>Pooling PGP Appli<br>Pooling PGP Appli                      | Applicant<br>cants Search              |
| Yes 1a. Please list the "Please note that Practice (PGP) A Pooling PGP Action Showing 0 to 0 of 0 | a EOM PGP applic<br>any PGP with whi<br>pplication.<br>Applicants<br>Legal Nar | ant(s) with which you wish to<br>ich you plan to enter into a p<br>ne                                                                | o enter into a pooling arrar<br>ooling arrangement must a<br>Primary PQC<br>(Contact Name)<br>No data available in ta | igement:<br>also submit an Enhanci<br>@ Address<br>ble                      | ing Oncology Moc<br>Enter Search Text                        | del (EOM) Physician G<br>New Pooling PGP A<br>Pooling PGP Appli<br>Pooling PGP Appli<br>Phone<br>Previous | Applicant<br>cants Search              |

#### Figure 30: Pooling with EOM Participants (Question 1 Pop-up)

| Ρ                            | ooling PGP | Applican   | nt Details |  |   |
|------------------------------|------------|------------|------------|--|---|
| *Legal Name                  |            |            |            |  |   |
| *TIN                         |            |            |            |  |   |
| * Primary POC (Contact Name) |            |            |            |  |   |
| * Street Address             |            |            |            |  |   |
| * City                       |            |            |            |  |   |
| * State                      |            |            |            |  |   |
| Select an Option *Zip Code   |            |            |            |  | • |
| +4 (Optional)                |            |            |            |  |   |
| *Email                       |            |            |            |  |   |
| * Phone                      |            |            |            |  |   |
|                              |            |            |            |  |   |
|                              | Save Sav   | ve and New | Close      |  |   |

If there are multiple applicants, select "Save And New".

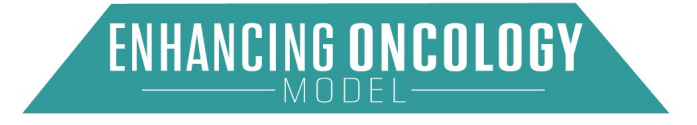

Finish completing the Pooling with EOM Participants section and select "Save And Continue".

## 6.3.4. Care Partner Information

EOM participants may want to enter into financial arrangements with one or more Care Partner(s) who contribute to the EOM participant's episode performance under EOM. Under such Care Partner arrangements, an EOM participant may share all or some of the PBPs they receive from CMS with its Care Partners. Likewise, under such arrangements EOM participants and their Care Partners may share the responsibility for repaying PBRs to CMS.

The term "Care Partner" means an individual or entity that is a Medicare-enrolled provider or supplier that engages in at least one of the PRAs during a performance period; has entered into a Care Partner arrangement with an EOM participant; is identified on the EOM participant's Care Partner List; and is not an EOM practitioner. If an Applicant wishes to enter into a Care Partner arrangement, it must submit a proposed Care Partner List in the application. Applicants are not required to have Care Partners.

Select "New Care Partner".

|                                                                                                    |                                                                                    | Complete Profile                                                                                      | Complete<br>Application                                                               | Certify a Submit                                                                                                    | nd                                                                                        |                                                                                                    |
|----------------------------------------------------------------------------------------------------|------------------------------------------------------------------------------------|----------------------------------------------------------------------------------------------------|---------------------------------------------------------------------------------------|----------------------------------------------------------------------------------------------------|-------------------------------------------------------------------------------------------|----------------------------------------------------------------------------------------------------|
|                                                                                                    |                                                                                    | 100%                                                                                                  | 53%                                                                                   | 10%                                                                                                    | _                                                                                         |                                                                                                    |
| Profile Information                                                                                         | PGP Information                                                                    | Pooling with EOM Participants                                                                         | Care Partner Information                                                              | Incorporation and Licensure                                                                                           | Disclosure N                                                                              | arratives                                                                                                    |
| 1.010                                                                                                    |                                                                                    |                                                                                                    |                                                                                       |                                                                                                    |                                                                                           |                                                                                                    |
| 1. CMS may appro<br>Enhancements, Fii<br>calendar year of E<br>In the table below,                          | ove Medicare-en<br>nancial Arranger<br>OM.<br>please provide i                     | rolled providers or suppliers to<br>nents, and Patient Incentives :<br>information regarding each ind | be Care Partners as discussection of the RFA. CMS w<br>lividual and entity you prop   | ssed in the financial Arrar<br>Il collect Care Partner Lis<br>ose will serve as a Care P                              | igements sub-sec<br>ts on at least an a<br>artner.                                        | ction under the Benefit<br>innual basis during each                                                                                                    |
| 1. CMS may appro<br>Enhancements, Fii<br>calendar year of E<br>In the table below,<br>Care Partner          | ove Medicare-en<br>nancial Arranger<br>OM.<br>please provide i                     | rolled providers or suppliers to<br>ments, and Patient Incentives                                     | be Care Partners as discusection of the RFA. CMS w<br>lividual and entity you prop    | ssed in the financial Arrar<br>Il collect Care Partner Lis<br>ose will serve as a Care F                              | igements sub-sec<br>ts on at least an a<br>artner.                                        | tion under the Benefit<br>Innual basis during each<br>New Care Partner                                                                                 |
| 1. CMS may appro<br>Enhancements, Fi<br>calendar year of E<br>In the table below,<br>Care Partner           | vve Medicare-en<br>nancial Arranger<br>OM.<br>please provide i                     | rolled providers or suppliers to<br>nents, and Patient Incentives                                     | be Care Partners as discu<br>section of the RFA. CMS w<br>ividual and entity you prop | ssed in the financial Arran<br>Il collect Care Partner Lis<br>ose will serve as a Care P                              | igements sub-sec<br>ts on at least an a<br>artner.<br>Enter Search To                     | tion under the Benefit<br>Innual basis during each<br>New Care Partner<br>Care Partner Search<br>ext                                                   |
| 1. CMS may appro<br>Enhancements, Fi<br>calendar year of E<br>In the table below,<br>Care Partner<br>Action | ove Medicare-en<br>nancial Arranger<br>OM.<br>please provide i<br>please provide i | rolled providers or suppliers to<br>nents, and Patient Incentives<br>Information regarding each ind   | be Care Partners as discu<br>section of the RFA CMS w<br>lividual and entity you prop | ssed in the financial Arrar<br>II collect Care Partner Lis<br>ose will serve as a Care P<br>se will serve as a Care P | igements sub-sec<br>ts on at least an a<br>artner.<br>Enter Search Tr<br>of Individual or | tion under the Benefit<br>Innual basis during each<br>New Care Partner<br>Care Partner Search<br>ext<br>Nature or Category of<br>proposed Care Partner |

Figure 31: Care Partner Information (Question 1)

Complete the Care Partner Details pop-up and select **"Save"**. If there are multiple applicants, select **"Save and New"**.

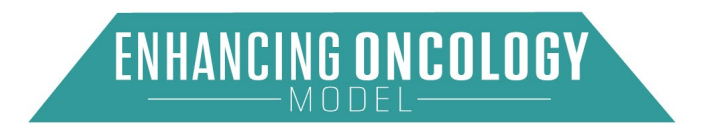

#### Figure 32: Care Partner Information (Question 1 Pop-up)

|                                                               | Care Partner Details                                                                                  |
|---------------------------------------------------------------|----------------------------------------------------------------------------------------------------|
| ease provide below the applicable l<br>rve as a Care Partner. | Medicare-enrolled identifier (CCN, or TIN and/or NPI) for each individual and entity you propose will |
| NPI                                                           |                                                                                                    |
| CCN                                                           |                                                                                                    |
| ΓIN                                                           |                                                                                                    |
| Name of Individual or Entit                                   | у                                                                                                    |
| *Nature or Category of prop                                   | osed Care Partner (e.g., NPP; Hospital; Post-acute care entity)                                       |
|                                                               |                                                                                                    |
|                                                               | Save Save and New Close                                                                               |

#### 6.3.5. Incorporation and Licensure

Please attach a copy of a certificate of incorporation or other documentation demonstrating that the PGP applicant is recognized as a legal entity by the state in which it is located or under federal or tribal law.

Respond to all required questions. Use the **"Upload Files"** option to add documentation. Select **"Continue"** to proceed.

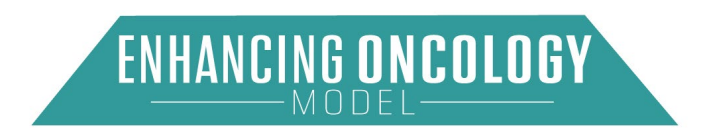

|                                                                                                    |                                                                                                    |                                                                                                    |                                                                                                    |                                                                                                    | G                                                                                                    | ontinue                   |
|----------------------------------------------------------------------------------------------------|----------------------------------------------------------------------------------------------------|----------------------------------------------------------------------------------------------------|----------------------------------------------------------------------------------------------------|----------------------------------------------------------------------------------------------------|----------------------------------------------------------------------------------------------------|---------------------------|
| 1. Please attach which it is locate                                                                                                    | a copy of a certifica<br>d or under federal (                                                                                                    | ate of incorporation or ot<br>or tribal law.                                                                                                    | her documentation demonstrating that the PGP                                                                                                    | applicant is recognize                                                                                                    | d as a legal entity by the stat                                                                                                    | e in                      |
|                                                                                                    |                                                                                                    |                                                                                                    | .↑ Upload Files Or drop files                                                                                                    |                                                                                                    |                                                                                                    |                           |
|                                                                                                    |                                                                                                    |                                                                                                    |                                                                                                    |                                                                                                    |                                                                                                    |                           |
|                                                                                                    |                                                                                                    |                                                                                                    |                                                                                                    |                                                                                                    | Se<br>Enter Search Text                                                                                                    | Earch                     |
|                                                                                                    |                                                                                                    |                                                                                                    |                                                                                                    |                                                                                                    |                                                                                                    |                           |
| Action                                                                                                    |                                                                                                    |                                                                                                    | File Name                                                                                                    |                                                                                                    |                                                                                                    |                           |
|                                                                                                    |                                                                                                    |                                                                                                    | No data available in table                                                                                                    |                                                                                                    |                                                                                                    |                           |
| Showing 0 to 0 of<br>2. Please attach<br>that it is exempt<br>If the PGP at                                                                                                    | Dentries<br>documentation der<br>from such licensure<br>oplicant has been li                                                                                                    | nonstrating that the PGP<br>and/or other such requi                                                                                                    | applicant has been licensed as a risk-bearing<br>rements, as follows:<br>entity. upload a copy of the appropriate certific:                                                                                                    | entity under applicable                                                                                                    | Previous Ne<br>state, federal, or tribal law, c                                                                                                    | ext<br>Dr                 |
| Showing 0 to 0 of<br>2. Please attach<br>that it is exempt<br>• If the PGP ar<br>• If the PGP ar<br>• If the PGP ar<br>• If the PGP ar<br>• If the applical<br>definitions es<br>\$0.             | Dentries<br>documentation der<br>from such licensure<br>iplicant has been li<br>pplicant is required i<br>ing entity under on<br>ole state, federal, o<br>tablished by such li   | nonstrating that the PGP<br>and/or other such requi<br>censed as a risk-bearing<br>to obtain licensure as a<br>e or more such laws, please<br>tribal laws do not have<br>aws, please upload an al   | applicant has been licensed as a risk-bearing<br>rements, as follows:<br>entily, upload a copy of the appropriate certific<br>sk-bearing entity under applicable state, federa<br>ase describe the progress the PGP applicant h<br>a licensure requirement for risk-bearing entities<br>testation made by an individual authorized to a                                                                                                | entity under applicable<br>ntion or documentation<br>II, or tribal law, but the<br>as made toward obtair<br>or if the PGP applica<br>ct on behalf of the PGf   | Previous Ne<br>state, federal, or tribal law, o<br>PGP is not yet currently licer<br>ning such licensure.<br>nt does not meet the applical<br>P applicant indicating that this                                  | or<br>hsed<br>ble<br>s is |
| Showing 0 to 0 of<br>2. Please attach<br>that it is exempt<br>if the PGP ag<br>as a risk-bea<br>of the applical<br>definitions es<br>so.                                                          | Dentries<br>documentation der<br>from such licensure<br>uplicant has been lik<br>uplicant is required<br>ring entity under on<br>ole state, federal, o<br>tablished by such lik  | nonstrating that the PGP<br>and/or other such requi<br>censed as a risk-bearing<br>to obtain licensure as a r<br>e or more such laws, ple<br>t tribal laws do not have<br>aws, please upload an al  | applicant has been licensed as a risk-bearing<br>rements, as follows:<br>entity, upload a copy of the appropriate certific:<br>sk-bearing entity under applicable state, federa<br>ase describe the progress the PGP applicant h<br>a licensure requirement for risk-bearing entitles<br>testation made by an individual authorized to a                                                                                               | entity under applicable<br>ation or documentation<br>II, or tribal law, but the<br>as made toward obtair<br>or if the PGP applica<br>ct on behalf of the PGf   | Previous Ne<br>state, federal, or tribal law, o<br>PGP is not yet currently licer<br>ning such licensure.<br>nt does not meet the applical<br>P applicant indicating that this                                  | or<br>hsed<br>ble<br>s is |
| Showing 0 to 0 of<br>2. Please attach<br>that it is exempt<br>• If the PGP ag<br>• If the PGP ag<br>• If the PGP ag<br>• If the applical<br>definitions es<br>\$0.                                | Dentries<br>documentation der<br>from such licensure<br>iplicant has been li<br>upplicant is required i<br>ing entity under on<br>ble state, federal, o<br>tablished by such li  | nonstrating that the PGP<br>and/or other such requi-<br>sensed as a risk-bearing<br>to obtain licensure as a r<br>e or more such laws, ple<br>r tribal laws do not have<br>aws, please upload an at | applicant has been licensed as a risk-bearing<br>rements, as follows:<br>entity, upload a copy of the appropriate certific<br>isk-bearing entity under applicable state, federa<br>ase describe the progress the PGP applicant h<br>a licensure requirement for risk-bearing entities<br>testation made by an individual authorized to a                                                                                               | entity under applicable<br>ntion or documentation<br>II, or tribal law, but the<br>as made toward obtair<br>, or if the PGP applica<br>ct on behalf of the PGf | Previous Ne<br>state, federal, or tribal law, or<br>PGP is not yet currently licer<br>ning such licensure.<br>nt does not meet the applical<br>P applicant indicating that this<br>set<br>Enter Search Text     | or<br>nsed<br>ble<br>s is |
| Showing 0 to 0 of<br>2. Please attach<br>that it is exempt<br>• If the PGP at<br>• If the PGP at<br>• If the PGP at<br>• If the PGP at<br>• If the applical<br>definitions es<br>so.              | Dentries<br>documentation der<br>from such licensure<br>iplicant has been li<br>inig entity under on<br>ole state, federal, o<br>tablished by such li                            | nonstrating that the PGP<br>and/or other such requi<br>censed as a risk-bearing<br>to obtain licensure as a<br>e or more such laws, ple<br>t tribal laws do not have<br>aws, please upload an al    | applicant has been licensed as a risk-bearing<br>rements, as follows:<br>entity, upload a copy of the appropriate certific<br>isk-bearing entity under applicable state, federa<br>ase describe the progress the PGP applicant h<br>a licensure requirement for risk-bearing entitles<br>testation made by an individual authorized to a                                                                                               | entity under applicable<br>ntion or documentation<br>II, or tribal law, but the<br>as made toward obtair<br>or if the PGP applica<br>ct on behalf of the PGF   | Previous Ne<br>estate, federal, or tribal law, or<br>PGP is not yet currently licer<br>ning such licensure.<br>In does not meet the applical<br>P applicant indicating that this<br>Enter Search Text           | or<br>nsed<br>ble<br>s is |
| Showing 0 to 0 of<br>2. Please attach<br>that it is exempt<br>• If the PGP ar<br>as a risk-bea<br>• If the applica<br>• If the applica<br>• If the applica<br>• If the applica<br>• So.<br>Action | Dentries<br>documentation der<br>from such licensure<br>uplicant has been lik<br>uplicant is required i<br>ring entity under on<br>ole state, federal, o<br>tablished by such la | nonstrating that the PGP<br>and/or other such requi<br>censed as a risk-bearing<br>to obtain licensure as a r<br>e or more such laws, ple<br>t tribal laws do not have<br>aws, please upload an at  | applicant has been licensed as a risk-bearing<br>rements, as follows:<br>entity, upload a copy of the appropriate certific<br>isk-bearing entity under applicable state, federa<br>ase describe the progress the PGP applicant h<br>a licensure requirement for risk-bearing entitles<br>testation made by an individual authorized to a<br>testation made by an individual authorized to a<br>Upload Files Or drop files<br>File Name | entity under applicable<br>ttion or documentation<br>II, or tribal law, but the<br>as made toward obtair<br>or if the PGP applica<br>ct on behalf of the PGf   | Previous Ne<br>state, federal, or tribal law, o<br>,<br>PGP is not yet currently licer<br>ning such licensure.<br>It does not meet the applical<br>P applicant indicating that this<br>set<br>Enter Search Text | or<br>nsed<br>ble<br>sis  |

#### Figure 33: Incorporation and Licensure (Questions 1 through 2)

#### 6.3.6. Disclosure

Please disclose the following with respect to the PGP applicant, and with respect to each individual and entity the PGP applicant proposes will be EOM practitioners or Care Partners: (i) any sanctions or corrective action imposed under Medicare, Medicaid, or licensure authorities within the last five years (including corporate integrity agreements); (ii) any fraud investigations or enforcement actions initiated, conducted, or resolved within the last five years; (iii) any outstanding debts owed to a Federal health care program, including any debts owed under an Innovation Center model, or to any agency of the federal government; (iv) whether any individuals employed by, or entities engaged by, the PGP are on a government suspension, debarment, or exclusion list relating to procurements or non-procurements; (v) any instances of criminal conduct; and (vi) any instances of bankruptcy.

Please respond to all required questions.

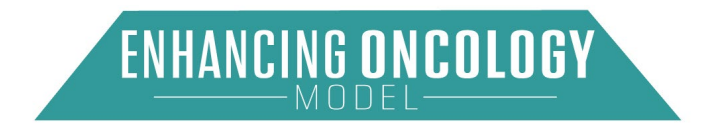

Use the **"New Disclosure"** button to enter an item. If this is not applicable to your organization, please click on the **"N/A"** checkbox (see Figure 36).

|                                                                                                    |                                                                                                    |                                                                                                    | E                                                                                                    | g Save 💾 Save And C                                                                                                    | Cancel X Cancel                                                                                 |
|----------------------------------------------------------------------------------------------------|----------------------------------------------------------------------------------------------------|----------------------------------------------------------------------------------------------------|----------------------------------------------------------------------------------------------------|----------------------------------------------------------------------------------------------------|-------------------------------------------------------------------------------------------------|
| <ol> <li>Please disclose the foll<br/>practitioners or Care Parts<br/>corporate integrity agreen<br/>debts owed to a Federal I<br/>whether any individuals en<br/>non-procurements; (v) any</li> </ol> | owing with respect to the PGP a<br>ners: (i) any sanctions or correct<br>nents); (ii) any fraud investigatio<br>nealth care program, including a<br>mployed by, or entities engaged<br>y instances of criminal conduct; | applicant, and with respect to<br>two action imposed under Me<br>ns or enforcement actions init<br>ny debts owed under an inno<br>by, the PGP are on a govern<br>and (vi) any instances of ban | each individual and entity the PGI<br>dicare, Medicaid, or licensure aut<br>tated, conducted, or resolved with<br>vation Center model, or to any ag<br>ment suspension, debarment or e<br>kruptcy. | P applicant proposes w<br>horities within the last f<br>hin the last five years, (<br>ency of the federal gov<br>exclusion list relating to | III be EOM<br>live years (including<br>III) any outstanding<br>ernment; (iv)<br>procurements or |
|                                                                                                    |                                                                                                    |                                                                                                    |                                                                                                    |                                                                                                    | N/A                                                                                             |
| Disclosures                                                                                                    |                                                                                                    |                                                                                                    |                                                                                                    |                                                                                                    | New Disclosure                                                                                  |
|                                                                                                    |                                                                                                    |                                                                                                    |                                                                                                    | Enter Search Text                                                                                                    | Disclosures Search                                                                              |
| Action                                                                                                    | Individual or entity                                                                                                    | Federal, State, Tribal<br>Licensing Body                                                                                                    | Agency, or U Resolution Status                                                                                                    | Resolution                                                                                                    | Jate 0                                                                                          |
|                                                                                                    |                                                                                                    | No data available                                                                                                    | in table                                                                                                    |                                                                                                    |                                                                                                 |
| Showing 0 to 0 of 0 entries                                                                                                    |                                                                                                    |                                                                                                    |                                                                                                    |                                                                                                    | Previous Next                                                                                   |
| For reference, enforceme<br>by the Health and Human                                                                                                    | nt actions include, criminal, civil<br>Services Office of Inspector Ge                                                                                                    | or administrative legal action<br>meral and its law enforcement                                                                                                    | s relating to fraud and other allege<br>t partners.                                                                                                    | ed violations of law, init                                                                                                    | iated or investigated                                                                           |
| Failure to disclose any of<br>from the model.                                                                                                    | the information described above                                                                                                    | e could be grounds for applica                                                                                                    | ation denial or, if selected for parti-                                                                                                    | cipation in EOM, imme                                                                                                    | Sate termination                                                                                |

Figure 34: Disclosure (Question 1)

Enter the required fields and select **"Save"**. If there are multiple applicants, select **"Save and New"**.

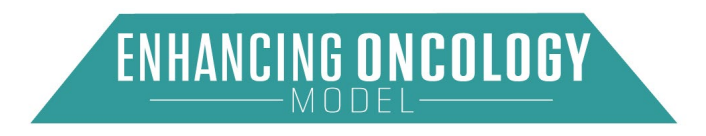

| Figure 35: Dise | closure (Questior | 1 Pop-up) |
|-----------------|-------------------|-----------|
|-----------------|-------------------|-----------|

| Individual or Entity                                |                            |
|-----------------------------------------------------|----------------------------|
| Interviewed of Entry                                |                            |
| *Federal, State, or Tribal Agency or Licensing Body |                            |
| Description of Infraction (including date)          |                            |
| *Resolution Status                                  | 10000 characters remaining |
| Please Select One                                   | \$                         |

Click on the "N/A" checkbox if this item is not applicable to your organization.

#### Figure 36: Disclosure (Question 1 Opt-Out)

|                                                                                                    |                                                                                                    |                                                                                                    | e                                                                                                    | Save 👌 Save And Cont                                                                                                    | x Cancel                                                                   |
|----------------------------------------------------------------------------------------------------|----------------------------------------------------------------------------------------------------|----------------------------------------------------------------------------------------------------|----------------------------------------------------------------------------------------------------|----------------------------------------------------------------------------------------------------|----------------------------------------------------------------------------|
| <ol> <li>Please disclose the fo<br/>practitioners or Care Pa<br/>corporate integrity agree<br/>debts owed to a Federal<br/>whether any individuals<br/>non-procurements; (v) a</li> </ol> | Illowing with respect to the PGP in<br>thers: (i) any sanctions or correct<br>ments); (ii) any fraud investigation<br>is health care program, including a<br>employed by, or entities engaged<br>my instances of criminal conduct; | applicant, and with respect to -<br>trive action imposed under Me<br>ons or enforcement actions init<br>any debts owed under an Inno-<br>d by, the PGP are on a governi<br>; and (vi) any instances of ban | each individual and entity the PGI<br>dicare, Medicaid, or licensure aut<br>lated, conducted, or resolved with<br>adion Center model, or to any ag<br>ment suspension, debarment or e<br>kruptcy. | P applicant proposes will b<br>horities within the last five<br>hin the last five years; (iii) i<br>ency of the federal govern<br>exclusion list relating to pro | e EOM<br>years (including<br>any outstanding<br>ment; (iv)<br>curements or |
|                                                                                                    |                                                                                                    |                                                                                                    |                                                                                                    | G                                                                                                    | ) N/A                                                                      |
| Disclosures                                                                                                    |                                                                                                    |                                                                                                    |                                                                                                    |                                                                                                    | New Disclosure                                                             |
|                                                                                                    |                                                                                                    |                                                                                                    |                                                                                                    |                                                                                                    | Disclosures Search                                                         |
|                                                                                                    |                                                                                                    |                                                                                                    |                                                                                                    | Enter Search Text                                                                                                    |                                                                            |
| Action                                                                                                    | Individual or entity                                                                                                    | Federal, State, Tribal A<br>Licensing Body                                                                                                    | Resolution Status                                                                                                    | 8 Resolution Date                                                                                                    |                                                                            |
|                                                                                                    |                                                                                                    | No data available i                                                                                                    | n table                                                                                                    |                                                                                                    |                                                                            |
| Showing 0 to 0 of 0 entries                                                                                                    |                                                                                                    |                                                                                                    |                                                                                                    | P                                                                                                    | revious Next                                                               |
| For reference, enforcem<br>by the Health and Huma                                                                                                    | ent actions include, criminal, civi<br>in Services Office of Inspector Ge                                                                                                    | I or administrative legal action<br>eneral and its law enforcement                                                                                                    | s relating to fraud and other allege<br>t partners.                                                                                                    | ed violations of law, initiate                                                                                                    | d or investigated                                                          |
| Failure to disclose any o<br>from the model.                                                                                                    | of the information described above                                                                                                    | e could be grounds for applica                                                                                                    | tion denial or, if selected for partic                                                                                                    | cipation in EOM, immediat                                                                                                    | e termination                                                              |

After completing the Disclosure section, select "Save And Continue".

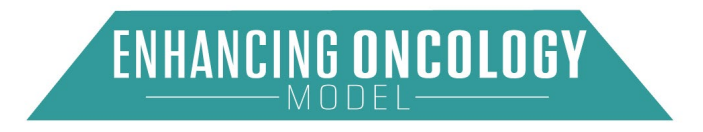

### 6.3.7. Narratives

The Implementation Plan should describe your PGP's plans to implement EOM participation requirements and achieve EOM objectives, based on current practice capabilities and any changes that might be necessary

The Financial Plan should demonstrate your PGP's financial stability and soundness, as well as present a realistic, sound financial plan for EOM based on expected financial resources to support the implementation plan.

Respond to all required questions. After completing the Narratives section, select **"Save And Continue"**.

|                                                                       |                                                                                                    |                                                                             |                                                                                     |                                                                                          | 년 Save 년 SaveAnd                                                                              | Continue X Cancel                                          |
|-----------------------------------------------------------------------|----------------------------------------------------------------------------------------------------|-----------------------------------------------------------------------------|-------------------------------------------------------------------------------------|------------------------------------------------------------------------------------------|-----------------------------------------------------------------------------------------------|------------------------------------------------------------|
| 1. Implementati<br>achieve EOM ob                                     | on Plan (limit 2500 wor<br>jectives, based on curre                                                     | ds): The Implementation<br>Int practice capabilities a                      | n Plan should describe y<br>ind any changes that mig                                | our PGP's plans to impler<br>th be necessary.                                            | nent EOM participation requ                                                                   | irements and                                               |
| Include in the im<br>A clear, realis<br>the Model De<br>care practice | plementation plan:<br>tic plan to implement the<br>sign Elements section o<br>s, other specialty physic | EOM participant redes<br>f the RFA. Include any r<br>an practices, communit | ign activities within the re<br>recessary changes in wo<br>y-based organizations, e | equired timelines, as spec<br>rkflow, creation of new co<br>tc.), hiring and training of | fied in the Care Transforma<br>laborations with other entiti-<br>appropriate personnel, exter | tion sub-section of<br>es (e.g., primary<br>nding hours of |
| <ul> <li>Description of<br/>community n</li> </ul>                    | e, etc.<br>I plans to provide person<br>artherships, screening fr                                       | -centered, equitable ca                                                     | re (e.g., ensuring patient                                                          | /caregiver engagement ar                                                                 | d shared decision-making,                                                                     | developing                                                 |
| Description o     the Quality S                                       | your PGP's planned ap<br>rategy sub-section of th                                                       | proach to quality impro<br>Model Design Elemen                              | vement and plan to achie<br>ts section of the RFA.                                  | we the highest possible A                                                                | gregate Quality Score (AQ                                                                     | S), as described in                                        |
| Description o     to Medicare a                                       | how the proposed impl<br>nd for beneficiaries).                                                         | ementation plan may pr                                                      | omote cost savings (plea                                                            | ise describe how savings                                                                 | generated at your PGP cou                                                                     | d promote savings                                          |
| <ul> <li>If your PGP p<br/>Arrangement<br/>self-monitorir</li> </ul>  | ans to utilize one or mo<br>s, and Patient Incentives<br>g plans reflecting mean                        | section of the RFA, inc<br>ngful safeguards to pre                          | ts described in the Bene<br>lude descriptions of your<br>vent unintended consequ    | PGP's planned strategic<br>iences.                                                       | use of each such Benefit En                                                                   | hancement and                                              |
|                                                                       |                                                                                                    |                                                                             |                                                                                     |                                                                                          |                                                                                               |                                                            |
|                                                                       |                                                                                                    |                                                                             |                                                                                     |                                                                                          | 1                                                                                             | 5000 characters remaining                                  |
| 2. Financial Pla<br>financial plan for                                | n (limit 2500 words): Th<br>EOM based on expecte                                                        | e Financial Plan should<br>d financial resources to                         | I demonstrate your PGP<br>support the implementat                                   | s financial stability and so<br>ion plan.                                                | undness, as well as present                                                                   | a realistic, sound                                         |
| Include in the fin                                                    | ancial plan:                                                                                            |                                                                             |                                                                                     |                                                                                          |                                                                                               |                                                            |
| Description or<br>decreases du<br>expected, ple                       | any known or expected<br>e to changes in patient<br>ase indicate why in you                             | changes to your PGP's<br>oppulation, practice path<br>demonstration of your | revenue or revenue mo<br>erns, mergers or acquisi<br>PGP's financial stability a    | del during the performanc<br>tions, use of different cher<br>and soundness.              | e period of EOM (e.g., reve<br>notherapy drugs, etc.). If no                                  | nue increases or<br>changes are                            |
| <ul> <li>Full description</li> <li>EOM More payments</li> </ul>       | in of your PGP's financia<br>this Enhanced Oncolog<br>will be used to support                           | I plan to support the im<br>Services (MEOS) pays<br>he implementation plan  | plementation plan for EC<br>ments: If the PGP intend<br>, including practice trans  | OM, including but not limite<br>s to bill CMS for MEOS pa<br>formation and meeting the   | d to:<br>yments, include a descriptio<br>EOM requirements.                                    | on of how these                                            |
| Expected     order to a     each PGE                                  | EOM Performance-Base<br>chieve the EOM objectiv                                                         | ed Payment (PBP); Rea<br>es. (If you intend to ente                         | listic assessment of expe<br>er into a pooling arrange                              | ected PBP based on curre<br>ment under EOM, provide                                      | nt practice capabilities and<br>this assessment for both yo                                   | expected changes in<br>ur PGP and for                      |
| Preparedi     PBR. (If y                                              | tess for an EOM Perform<br>ou intend to enter into a                                                    | nance-Based Recoupm<br>pooling arrangement ur                               | ent (PBR); Description of<br>der EOM, provide this a                                | f your PGP's financial read<br>ssessment for both your P                                 | iness in the event that your<br>GP and each PGP in your i                                     | PGP owes CMS a<br>intended pool.)                          |
| <ul> <li>Other sou</li> <li>implement</li> </ul>                      | tation plan, if applicable                                                                              | aon of how other sourc                                                      | es or revenue (i.e., paym                                                           | ent nom other programs o                                                                 | r sources) will be used to s                                                                  | upport your PGP's                                          |
|                                                                       |                                                                                                    |                                                                             |                                                                                     |                                                                                          |                                                                                               |                                                            |

Figure 37: Narratives (Questions 1 through 2)

## 6.4. Certify & Submit Page

You must complete this page to submit your application. Once submitted, your application is locked, and you will not be able to make any changes. The Model Team may contact you,

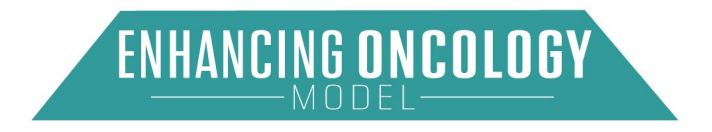

reopen your application, and request edits. For questions regarding the EOM or the EOM application process, email <u>EOM@cms.hhs.gov</u>.

|                                                                                                    | -                                                                                                    |                                                                      |                                                                         | Download PDF Application Checkl                                                   |
|----------------------------------------------------------------------------------------------------|----------------------------------------------------------------------------------------------------|----------------------------------------------------------------------|-------------------------------------------------------------------------|-----------------------------------------------------------------------------------|
|                                                                                                    | Complete Profile                                                                                           | Complete<br>Application                                              | Certify and<br>Submit                                                   |                                                                                   |
| I certify that all informatio<br>tify that I am qualified to make<br>rate, or complete, I will notify it<br>Practice Name | n and statements provided in this a<br>the assertions contained herein as<br>CMS of this fact immediately. | application are true, complete, a san agent of the applicant. If I b | ind accurate to the best of my know<br>ecome aware that any information | wledge, information, and belief. I cer-<br>in this application is not true, accu- |
| Certifying Individual                                                                                                    |                                                                                                    |                                                                      |                                                                         |                                                                                   |
|                                                                                                    |                                                                                                    |                                                                      |                                                                         |                                                                                   |

Figure 38: Certify & Submit

Once you complete the Certification Statement, select "Submit".

### 6.4.1. Download PDF on Application Detail Page

Your application is available for download on the Application Detail page. Select **"Download PDF"**.

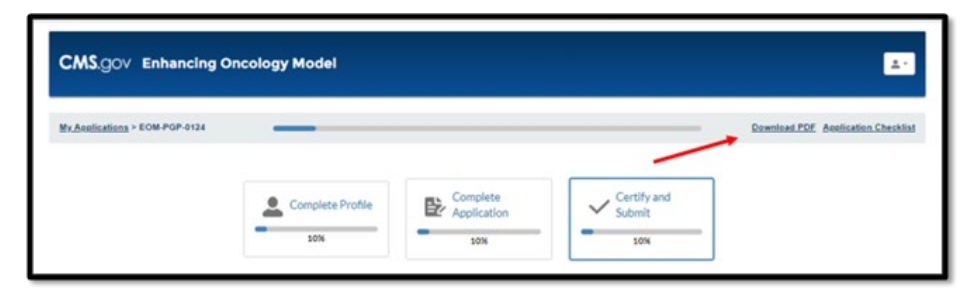

#### Figure 39: Download Application PDF

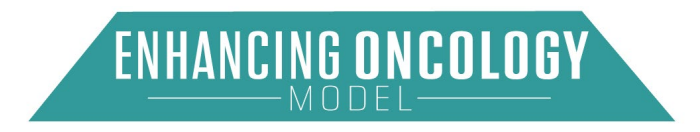

## Appendix A: Acronyms

| Acronym | Literal Translation                       |
|---------|-------------------------------------------|
| СММІ    | Center for Medicare & Medicaid Innovation |
| CMS     | Centers for Medicare & Medicaid Services  |
| DBA     | Doing Business As                         |
| EOM     | Enhancing Oncology Model                  |
| E&M     | Evaluation & Management                   |
| IDM     | Identity Management                       |
| IE      | Internet Explorer                         |
| MFA     | Multi-Factor Authentication               |
| NPI     | National Provider Identifier              |
| PBP     | Performance-based payment                 |
| PBR     | Performance-based recoupment              |
| PGP     | Physician Group Practice                  |
| RFA     | Request for Application                   |
| RIDP    | Remote Identity Proofing                  |
| TIN     | Taxpayer Identification Number            |

## Table 1: Acronyms

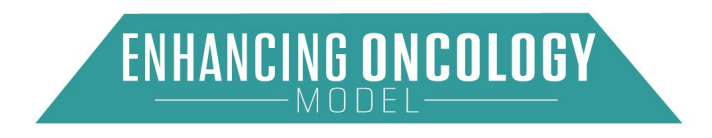